# Вritannica Е-воокѕ

### How to Gain Access

Go to HKPL website: www.hkpl.gov.hk > Electronic Resources > e-Books

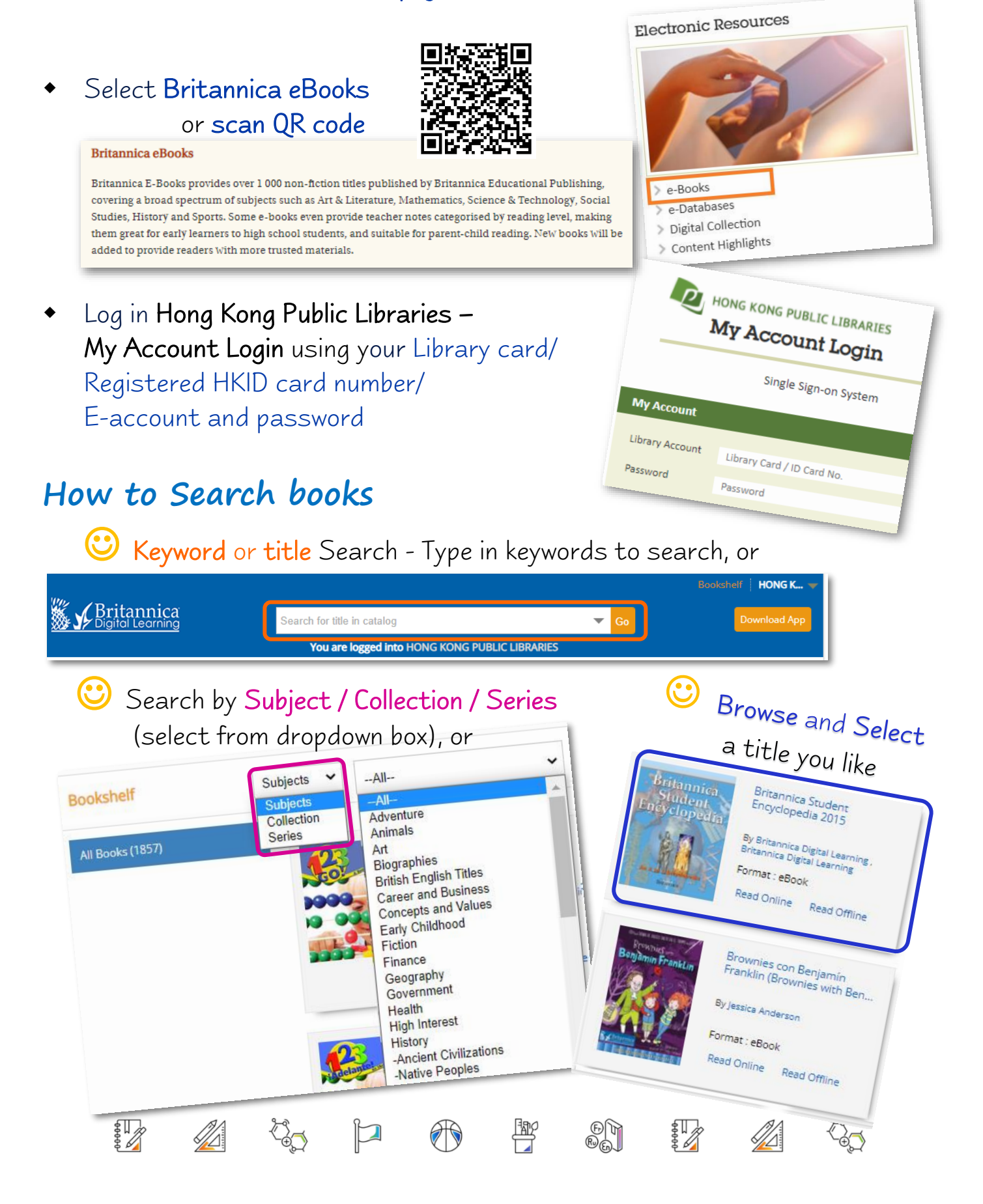

# Britannica E-BOOKS

## Read Online

①Select a book and click "Read Online"

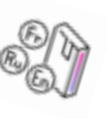

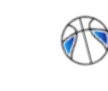

A Closer Look at Genes and

By Britannica Educational Publishing,

Read Online Read Offline

**Genetic Engineering** 

Michael Anderson

Format : eBook

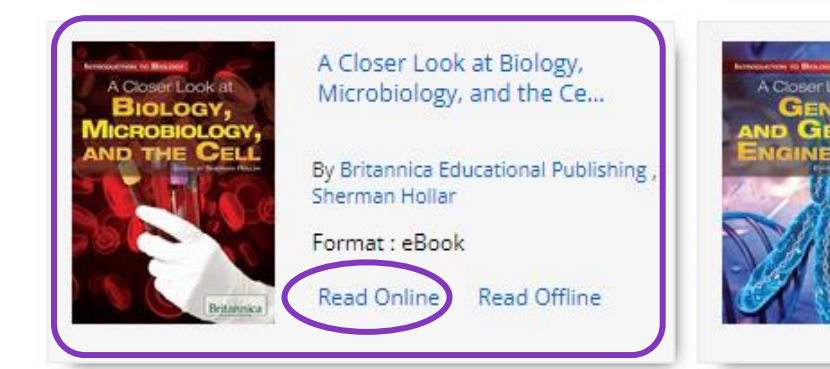

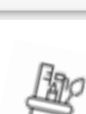

### ${}^{ extsf{O}}$ The book will be displayed in a new browser window

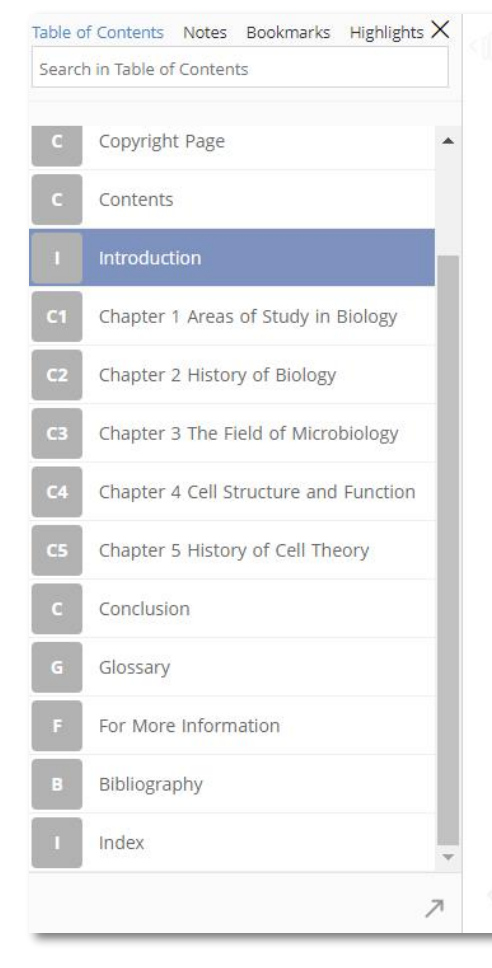

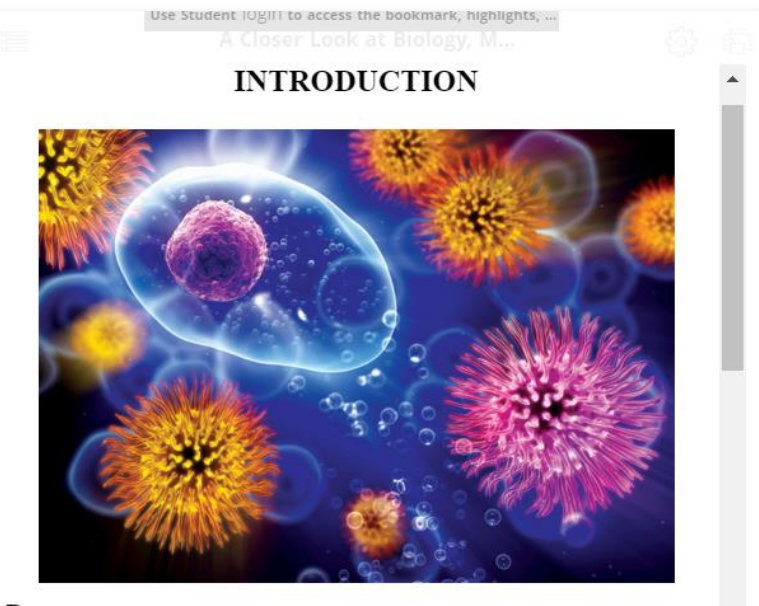

Plants, animals, fungi, protozoa, algae, bacteria, and viruses all inhabit the natural world. Biology is the study of these and other living things. Today's constantly advancing technology allows researchers to investigate nature's tiniest living organisms; this field of study is known as microbiology.

In this volume you will learn about many of the branches of biology. The sheer volume of scientific information available can be mind-boggling, but areas of specialization allow scientists to focus on certain areas, like animals (zoology) or plants (botany). Some biologists study even more specific areas, such as insects (entomology) or bacteria (bacteriology).

You will also learn about the history of biology. The early Greeks were the first to formally study the natural world. During the Renaissance, Leonardo da Vinci linked

6 of 17

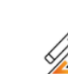

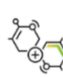

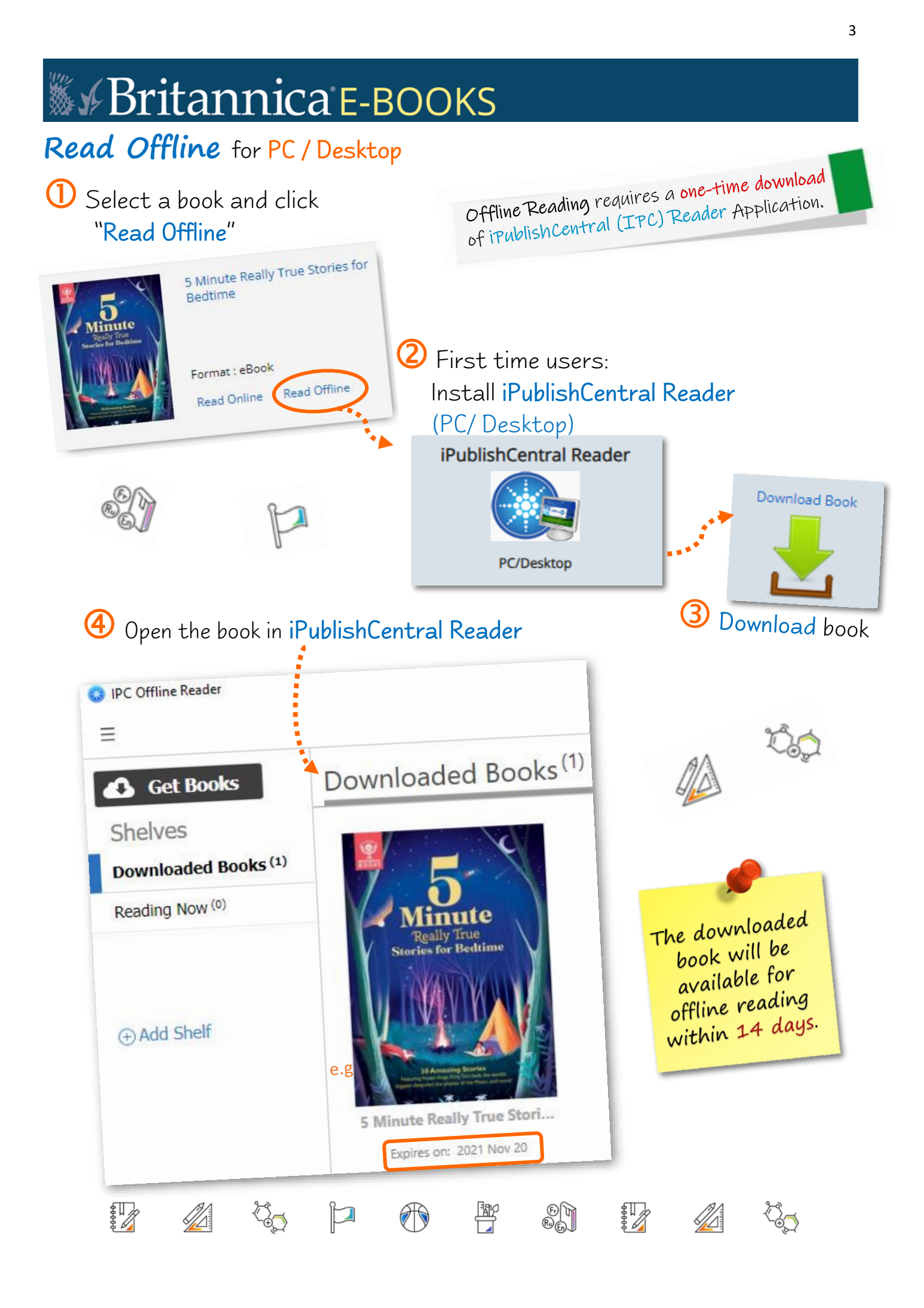

#### Seritannica E-воокs Read Offline for Mobile Devices ① Select a book and click "Read Offline" Who Split the Atom? Pirst time users: By Claybourne , Anna IN SCIENCE AND TECHNOLOGY Install iPublishCentral APP who split the Atoma **Read Online** Britannica Q Read Offline You will have to download iPublish Central app from app store to read the book.Follow the steps below: Download Ipublish Central **iPublishCentral** Reader 2 Download Book *iPublishCentral* GET 3 Read The Book J (4) Ownload the book and open it by The book will be appeared on the iPublishCentral Reader APP Reader App who-split-atom\_1637655575 Get eBooks Done Q 203 Shelves Downloaded who-split-atom\_1637655575 × Pre-Entitlement File · 3 KB W Now Reading New Mail Messages Reader AirDrop iPublishCentral Reader ENQUIRIES 2921 0222 hkcl\_ref@lcsd.gov.hk **康樂及文化事務署** 香港公共圖書館 academy 入門教室 Leisure and Cultural Hong Kong Public Libraries Services Department CHANNEL 康 文 署 寓 樂 頻 道 🧴